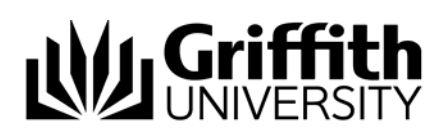

## **Deleting a List**

A list can be deleted from the List Management System at any time if it is no longer required. All members and list information is deleted and the list is removed from the target system(s). The user deleting the list must provide a reason for doing so as part of the deletion process (mandatory).

A record of the list name and the reason for the deletion is stored in the List Management system for auditing purposes.

NOTE: The name of a deleted list cannot be re-used.

To delete a list:

Click location of the required list name on the dashboard to open the List properties page or

click the required list name on the dashboard.

Click **Edit list** to open the List properties page.

Click Delete this list.

Click Save list and view to open the confirmation dialog box.

Click OK to confirm the deletion and open the Delete list page (see Figure 2).

Type a reason for deleting the list.

## Click Save to complete and return to the dashboard.

|                 | LML - GC Infodesk                                                    | Logged in:                     | <u>Logout</u> |
|-----------------|----------------------------------------------------------------------|--------------------------------|---------------|
|                 | Information about "LML - GC Infodesk"                                |                                |               |
|                 | Save new list result                                                 |                                |               |
|                 | <ul> <li>List LML - GC Infodesk saved.</li> </ul>                    |                                |               |
|                 | You have <b>0 users</b> and can add <b>100 more</b> for a total of : | 100 users. Request a threshold | upgrade       |
|                 | Creator<br>s1234567                                                  |                                |               |
|                 | Created<br>2010-07-14                                                |                                |               |
|                 | Basic details                                                        |                                |               |
|                 | Description (required)                                               |                                |               |
|                 | This is a list of staff who work on the Infodesk                     |                                | *             |
|                 | Owner (s1234567 Jane Admin )                                         |                                |               |
|                 | s1234567                                                             |                                |               |
|                 | Editor (enter s-number only)                                         |                                |               |
|                 | Expiration date                                                      |                                |               |
|                 | 13 • August • 2010 •                                                 |                                |               |
| elete<br>s list | Delete this list                                                     |                                |               |
|                 | Manage list members                                                  |                                |               |
|                 | Individuals Attributes Groups File upload                            |                                |               |
|                 | Target systems                                                       |                                |               |
|                 | Add and view target systems                                          |                                |               |
|                 |                                                                      | Save list                      | and view      |

| Delete list                                              | Logged in: | <u>Logout</u> |
|----------------------------------------------------------|------------|---------------|
| LML - GC Infodesk                                        |            |               |
| <b>List name</b><br>LML - GC Infodesk                    |            |               |
| Creator<br>s1234567                                      |            |               |
| Created<br>2010-07-14                                    |            |               |
|                                                          |            |               |
| Please provide a reason why this list is deleted (requir | ed)        | *             |
| Please provide a reason why this list is deleted (requir | ed)        | ×             |
| Please provide a reason why this list is deleted (requir | ed)        | ×             |

Figure 2: Delete list page

## Related modules

- Introduction to List Management
- Creating a List
- Editing a List
- Target Systems
- Using a List in Lotus Notes

## Additional learning tools / sources of information

 See <u>https://intranet.secure.griffith.edu.au/computing/list-management/training</u> for links to self help print material.

© Griffith University 2010 Apart from fair dealing as permitted by the copyright law of your country, this work may be reproduced in whole or in part for non-profit educational use, provided correct attribution is given. Abstracting with credit is permitted. Other uses should be discussed with the copyright owner.